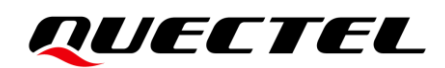

# **RG500L EVB** User Guide

**5G Module Series** 

Version: 1.0

Date: 2021-06-23

Status: Released

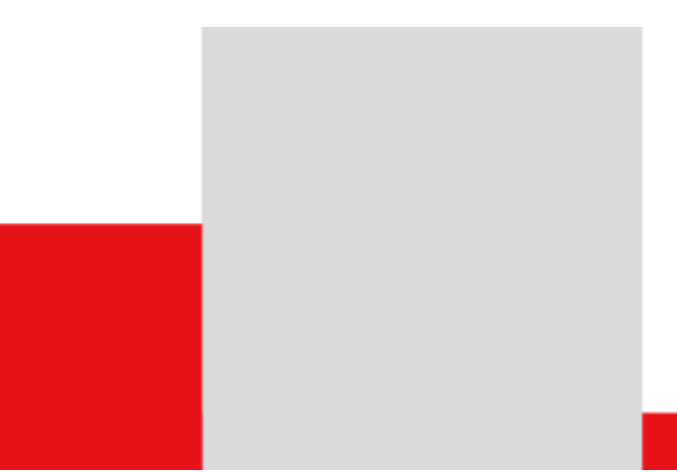

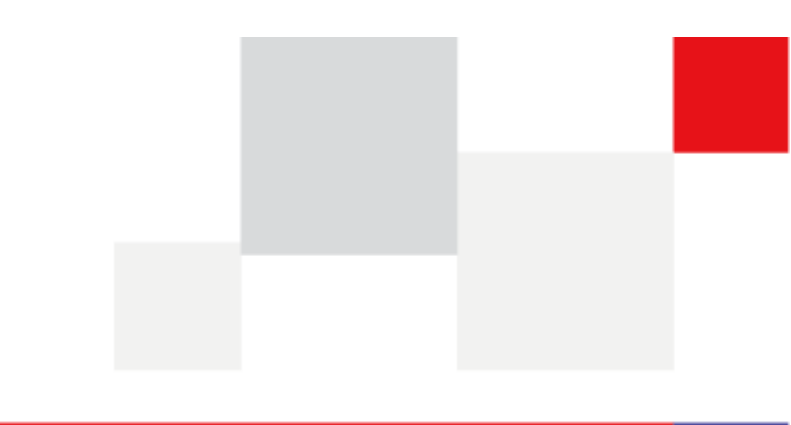

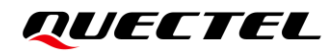

Our aim is to provide customers with timely and comprehensive service. For any assistance, please contact our company headquarters:

**Quectel Wireless Solutions Co., Ltd.** 

Building 5, Shanghai Business Park Phase III (Area B), No.1016 Tianlin Road, Minhang District, Shanghai 200233, China Tel: +86 21 5108 6236 Email: info@guectel.com

Or our local office. For more information, please visit: http://www.quectel.com/support/sales.htm.

For technical support, or to report documentation errors, please visit: http://www.quectel.com/support/technical.htm Or email to support@quectel.com.

#### **General Notes**

Quectel offers the information as a service to its customers. The information provided is based upon customers' requirements. Quectel makes every effort to ensure the quality of the information it makes available. Quectel does not make any warranty as to the information contained herein, and does not accept any liability for any injury, loss or damage of any kind incurred by use of or reliance upon the information. All information supplied herein is subject to change without prior notice.

#### Disclaimer

While Quectel has made efforts to ensure that the functions and features under development are free from errors, it is possible that these functions and features could contain errors, inaccuracies and omissions. Unless otherwise provided by valid agreement, Quectel makes no warranties of any kind, implied or express, with respect to the use of features and functions under development. To the maximum extent permitted by law, Quectel excludes all liability for any loss or damage suffered in connection with the use of the functions and features under development, regardless of whether such loss or damage may have been foreseeable.

### **Duty of Confidentiality**

The Receiving Party shall keep confidential all documentation and information provided by Quectel, except when the specific permission has been granted by Quectel. The Receiving Party shall not access or use Quectel's documentation and information for any purpose except as expressly provided herein. Furthermore, the Receiving Party shall not disclose any of the Quectel's documentation and information to any third party without the prior written consent by Quectel. For any noncompliance to the above requirements, unauthorized use, or other illegal or malicious use of the documentation and information, Quectel will reserve the right to take legal action.

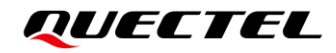

## Copyright

The information contained here is proprietary technical information of Quectel. Transmitting, reproducing, disseminating and editing this document as well as using the content without permission are forbidden. Offenders will be held liable for payment of damages. All rights are reserved in the event of a patent grant or registration of a utility model or design.

Copyright © Quectel Wireless Solutions Co., Ltd. 2021. All rights reserved.

## **Safety Information**

The following safety precautions must be observed during all phases of operation, such as usage, service or repair of any cellular terminal or mobile incorporating the module. Manufacturers of the cellular terminal should notify users and operating personnel of the following safety information by incorporating these guidelines into all manuals of the product. Otherwise, Quectel assumes no liability for customers' failure to comply with these precautions.

|      | Full attention must be paid to driving at all times in order to reduce the risk of an accident. Using a mobile while driving (even with a handsfree kit) causes distraction and can lead to an accident. Please comply with laws and regulations restricting the use of wireless devices while driving.                                                                                                    |
|------|----------------------------------------------------------------------------------------------------|
|      | Switch off the cellular terminal or mobile before boarding an aircraft. The operation of wireless appliances in an aircraft is forbidden to prevent interference with communication systems. If there is an Airplane Mode, it should be enabled prior to boarding an aircraft. Please consult the airline staff for more restrictions on the use of wireless devices on an aircraft.                                                                                                    |
| •    | Wireless devices may cause interference on sensitive medical equipment, so please be aware of the restrictions on the use of wireless devices when in hospitals, clinics or other healthcare facilities.                                                                                                    |
| SOS  | Cellular terminals or mobiles operating over radio signal and cellular network<br>cannot be guaranteed to connect in certain conditions, such as when the mobile bill<br>is unpaid or the (U)SIM card is invalid. When emergency help is needed in such<br>conditions, use emergency call if the device supports it. In order to make or receive<br>a call, the cellular terminal or mobile must be switched on in a service area with<br>adequate cellular signal strength. In an emergency, the device with emergency call<br>function cannot be used as the only contact method considering network<br>connection cannot be guaranteed under all circumstances. |
| Wind | The cellular terminal or mobile contains a transceiver. When it is ON, it receives and transmits radio frequency signals. RF interference can occur if it is used close to TV sets, radios, computers or other electric equipment.                                                                                                    |
|      | In locations with explosive or potentially explosive atmospheres, obey all posted signs and turn off wireless devices such as mobile phone or other cellular                                                                                                    |

signs and turn off wireless devices such as mobile phone or other cellular terminals. Areas with explosive or potentially explosive atmospheres include fuelling areas, below decks on boats, fuel or chemical transfer or storage facilities, and areas where the air contains chemicals or particles such as grain, dust or metal powders.

## **About the Document**

## **Revision History**

| Version | Date       | Author    | Description              |  |
|---------|------------|-----------|--------------------------|--|
| -       | 2021-06-02 | Dover CAI | Creation of the document |  |
| 1.0     | 2021-06-23 | Dover CAI | First official release   |  |

#### Contents

| Saf | Safety Information3   |                                                 |   |  |
|-----|-----------------------|-------------------------------------------------|---|--|
| Abo | About the Document    |                                                 |   |  |
| Со  | Contents5             |                                                 |   |  |
| Tab | le Index              |                                                 | 6 |  |
| Fig | ure Index             | (                                               | 7 |  |
| 1   | Introdu               | ction                                           | 8 |  |
| 2   | Genera                | Overview                                        | 9 |  |
|     | 2.1.                  | Key Features                                    | 9 |  |
|     | 2.2.                  | Component Placement of RG500L EVB1              | 1 |  |
|     | 2.3.                  | Top and Bottom Views of RG500L EVB1             | 5 |  |
|     | 2.4.                  | List of Accessories1                            | 7 |  |
| 3   | Interfac              | e Application1                                  | 8 |  |
|     | 3.1.                  | Power Supply (J0201)1                           | 9 |  |
|     | 3.2.                  | Module TE-A Interface (J0101/J0102)2            | 0 |  |
|     | 3.3.                  | SLIC TE-A Interface (J1103)2                    | 1 |  |
|     | 3.4.                  | USB Interfaces (J1001/J1303)2                   | 2 |  |
|     | 3.5.                  | (U)SIM Card Interfaces (J0901/J0902)2           | 3 |  |
|     | 3.6.                  | SD Card Interface (J0903)2                      | 5 |  |
|     | 3.7.                  | Switches and Buttons2                           | 6 |  |
|     | 3.8.                  | Status Indicators2                              | 9 |  |
|     | 3.9.                  | Wi-Fi TE-A Interfaces (J0501/J0502/J0503/J0504) | 1 |  |
|     | 3.10.                 | Antenna Interfaces                              | 2 |  |
| 4   | EVB Op                | eration Procedures3                             | 4 |  |
|     | 4.1.                  | Turn on the Module                              | 4 |  |
|     | 4.2.                  | Communication via USB                           | 4 |  |
|     | 4.3.                  | Firmware Upgrade                                | 5 |  |
|     | 4.3.                  | 1. Emergency Download                           | 5 |  |
|     | 4.3.                  | 2. Normal Download                              | 5 |  |
|     | 4.4.                  | Reset the Module                                | 6 |  |
|     | 4.5.                  | Turn off the Module                             | 6 |  |
| 5   | 5 Appendix References |                                                 |   |  |

## **Table Index**

| Table 1: Key Features                                    | 9  |
|----------------------------------------------------------|----|
| Table 2: Components & Interfaces of RG500L EVB           | 13 |
| Table 3: Accessories List                                | 17 |
| Table 4: Pin Definition of (U)SIM Card Connector (J0901) | 24 |
| Table 5: PCIe Port Switch Control Logic                  | 27 |
| Table 6: Description of Switches and Buttons             | 28 |
| Table 7: Description of 12 Status Indication LEDs        | 30 |
| Table 8: Related Documents                               | 37 |
| Table 9: Terms and Abbreviations                         | 37 |

## **Figure Index**

| Figure 1: Top View for Component Placement of the EVB                | 11 |
|----------------------------------------------------------------------|----|
| Figure 2: Bottom View for Component Placement of the EVB             | 12 |
| Figure 3: RG500L EVB Top View                                        | 15 |
| Figure 4: RG500L EVB Bottom View                                     | 16 |
| Figure 5: Block Diagram of the EVB Power Supply                      | 19 |
| Figure 6: EVB Power Supply Interface                                 | 20 |
| Figure 7: Connection Between Module TE-A and EVB                     | 20 |
| Figure 8: Connection Between SI32185-TE-A and EVB                    | 21 |
| Figure 9: Connection Between LE9643-TE-A and EVB                     | 22 |
| Figure 10: USB Interface Connection                                  | 22 |
| Figure 11: USB Block Diagram                                         | 23 |
| Figure 12: Simplified Connection Schematic for (U)SIM Card Connector | 23 |
| Figure 13: Pin Assignment of (U)SIM Card Connector (J0901)           | 24 |
| Figure 14: Simplified Interface Schematic for SD Card Connector      | 25 |
| Figure 15: Pin Assignment of SD Card Connector (J0903)               | 25 |
| Figure 16: Power Switch (S0203)                                      | 26 |
| Figure 17: USB_BOOT Switch (S1205) and PCIe Port Switch (S0401)      | 26 |
| Figure 18: PWRKEY Button (S1202)                                     | 27 |
| Figure 19: RESET/WPS_KEY/RESTORE_KEY Buttons (S1204/S1203/S1201)     | 28 |
| Figure 20: Module Status Indicators                                  | 29 |
| Figure 21: Wi-Fi/Bluetooth Status Indicators                         | 30 |
| Figure 22: Connection Between 2.4G Wi-Fi TE-A and EVB                | 31 |
| Figure 23: Connection Between 5G Wi-Fi TE-A and EVB                  | 31 |
| Figure 24: Cellular/GNSS Antenna Interfaces                          | 32 |
| Figure 25: Wi-Fi Antenna Interfaces                                  | 33 |
| Figure 26: USB AT Ports Loaded on PC Device Management               | 34 |
| Figure 27: COM Port Setting Field on QCOM (USB AT Port Connection)   | 35 |
| Figure 28: USB Port Loaded on PC Device Management                   | 35 |
| Figure 29: Firmware Download OK                                      | 36 |

## **1** Introduction

This document describes detailed information about the usage of the EVB (Evaluation Board) for Quectel 5G RG500L Series QuecOpen module. The EVB is an auxiliary tool for engineers to develop and test the module.

## **2** General Overview

Quectel supplies RG500L EVB for engineers to develop applications based on Quectel 5G RG500L Series QuecOpen module. This EVB can be used to test basic functionalities of the module.

#### 2.1. Key Features

The following table describes the detailed features of RG500L EVB.

#### Table 1: Key Features

| Features               | Description                                                    |  |  |
|------------------------|----------------------------------------------------------------|--|--|
| Power Supply           | DC power supply: 12 V ±5 %                                     |  |  |
|                        | Typical: 12 V/ 3 A                                             |  |  |
| Module TE-A Interface  | Supporting Quectel RG500L Series QuecOpen                      |  |  |
| Wi-Fi TE-A Interfaces  | • 2.4G Wi-Fi TE-A                                              |  |  |
|                        | • 5G Wi-Fi TE-A or 5G&2.4G Wi-Fi TE-A                          |  |  |
| SD Card Interface      | SD card connector                                              |  |  |
| (U)SIM Card Interfaces | Dual (U)SIM cards supported: 1.8 V and 3.0 V                   |  |  |
| SLIC TE-A Interface    | Supporting SI32185-TE-A or LE9643-TE-A SLIC board              |  |  |
|                        | USB1 (J1303):                                                  |  |  |
|                        | Debug UART                                                     |  |  |
|                        | <ul> <li>For Linux console and log output</li> </ul>           |  |  |
|                        | Default baud rate: 921600 bps                                  |  |  |
| LISB Interfaces        | USB2 (J1001):                                                  |  |  |
|                        | USB Type-C interface                                           |  |  |
|                        | <ul> <li>USB 3.0 and USB 2.0 supported</li> </ul>              |  |  |
|                        | • For AT command communication, data transmission and firmware |  |  |
|                        | upgrade                                                        |  |  |
|                        | Default baud rate: 115200 bps                                  |  |  |
| Signal Indication      | 12 LED indicators are available for signal indication          |  |  |

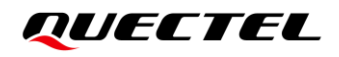

|                          | PWRKEY button (S1202)     |
|--------------------------|---------------------------|
|                          | RESET button (S1204)      |
|                          | • USB_BOOT switch (S1205) |
| Switches and Buttons     | PCIe port switch (S0401)  |
|                          | • Power switch (S0203)    |
|                          | • RESTORE_KEY (S1201)     |
|                          | • WPS_KEY (S1203)         |
| Physical Characteristics | Size: 235 mm × 190 mm     |
| Antenna Interfaces       | 14 antenna interfaces     |

## 2.2. Component Placement of RG500L EVB

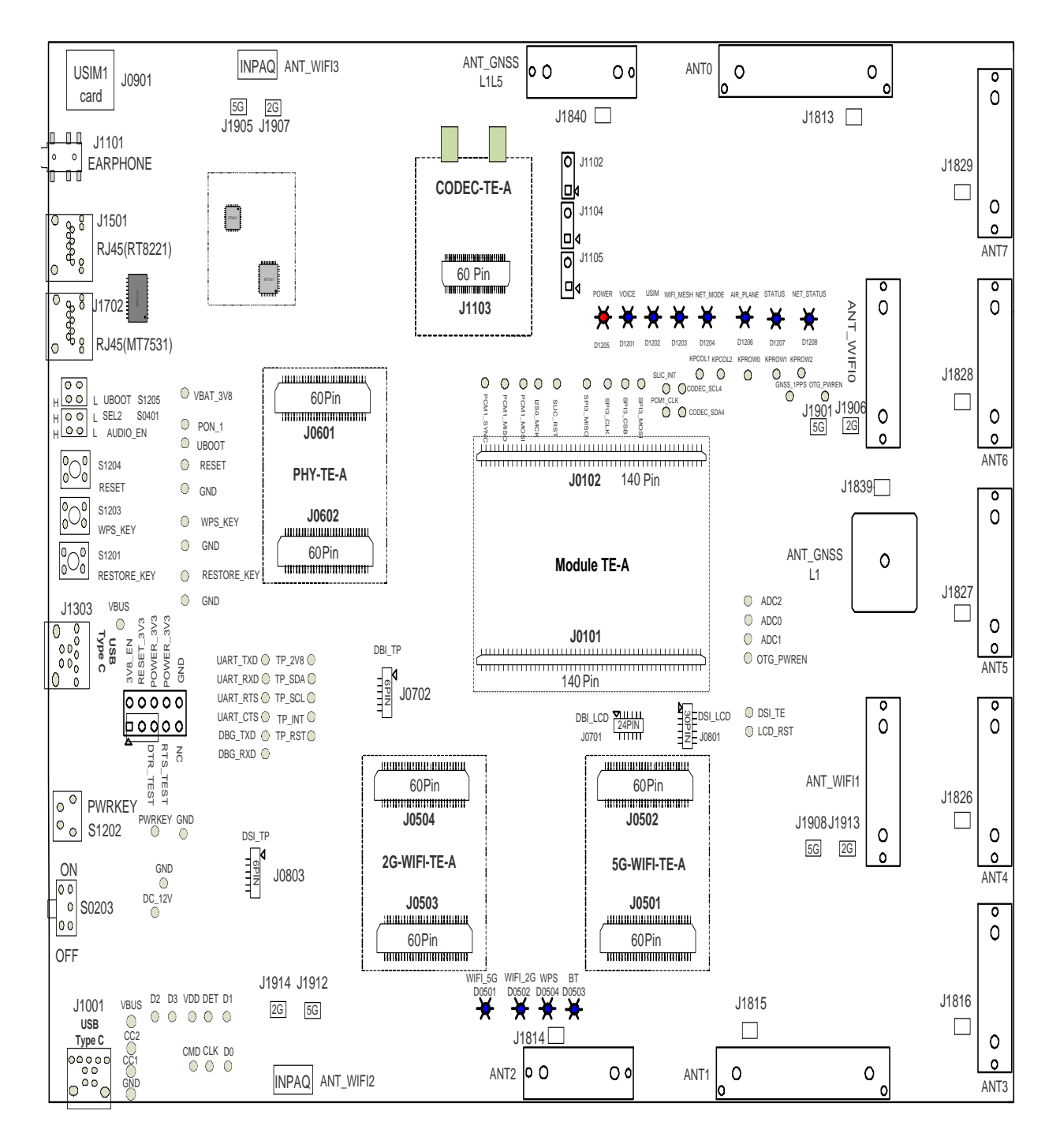

Figure 1: Top View for Component Placement of the EVB

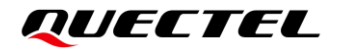

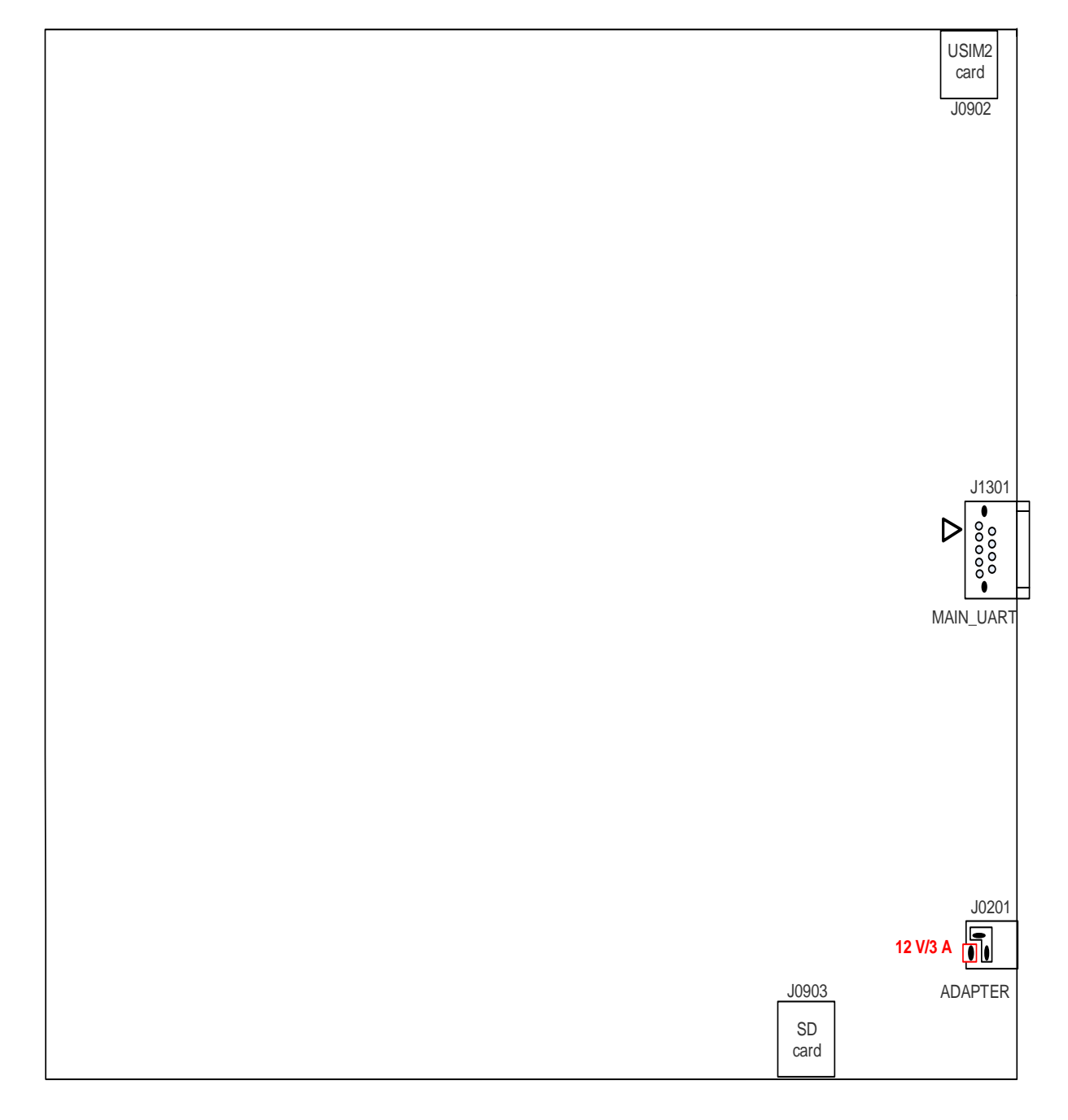

Figure 2: Bottom View for Component Placement of the EVB

#### Table 2: Components & Interfaces of RG500L EVB

| Interface                | Reference<br>Designator | Description                                                                                     |
|--------------------------|-------------------------|-------------------------------------------------------------------------------------------------|
| Power Supply             | J0201                   | The power jack on the EVB<br>Typical supply voltage: 12 V/ 3 A                                  |
| Power Switch             | S0203                   | VBAT ON/OFF control                                                                             |
| PWRKEY                   | S1202                   | Power key (push button)<br>Used to turn on/off the module                                       |
| USB_BOOT                 | S1205                   | Emergency download                                                                              |
| PCIe Port Switch         | S0401                   | Used to select PCIe port                                                                        |
| RESET                    | S1204                   | Reset button (push button)<br>Used to reset the module                                          |
| USB Interfaces           | J1001                   | For AT command communication, data transmission and firmware upgrade                            |
|                          | J1303                   | For Linux console and log output                                                                |
| DSI_LCD                  | J0801                   | DSI LCD connector                                                                               |
| DSI_TP                   | J0803                   | DSI TP connector                                                                                |
| DBI_LCD                  | J0701                   | DBI LCD connector                                                                               |
| DBI_TP                   | J0702                   | DBI TP connector                                                                                |
| SLIC TE-A Interface      | J1103                   | SLIC board TE-A connector                                                                       |
| (LI)SIM Card Interfaces  | J0901                   | (U)SIM1 card connector                                                                          |
|                          | J0902                   | (U)SIM2 card connector                                                                          |
| SD Card Interface        | J0903                   | SD card connector                                                                               |
|                          | D1205                   | Power supply on/off indicator, indicating whether the module's power supply is turned on or off |
|                          | D1207                   | Module's operation status indicator, indicating whether the module is powered on                |
| Module Status Indicators | D1204                   | Network mode indicator, indicating whether the module has registered on 5G network              |
|                          | D1208                   | Indicates the module's network activity status                                                  |
|                          | D1201                   | Indicates the VoIP function status                                                              |
|                          | D1202                   | Indicates the (U)SIM card function status                                                       |

|                        | D1203                                                                                                    | Indicates the Wi-Fi mesh function status       |
|------------------------|----------------------------------------------------------------------------------------------------|------------------------------------------------|
|                        | D1206                                                                                                    | Indicates the module's flight mode             |
|                        | D0501                                                                                                    | Indicates the Wi-Fi 5G function status         |
| Wi-Fi/Bluetooth Status | D0502                                                                                                    | Indicates the Wi-Fi 2.4G function status       |
| Indicators             | D0504                                                                                                    | Indicates the Wi-Fi WPS function status        |
|                        | D0503                                                                                                    | Indicates the Bluetooth function status        |
| Module TE-A            | J0101, J0102                                                                                                    | Module TE-A connectors                         |
| 5G Wi-Fi TE-A          | J0501, J0502                                                                                                    | 5G Wi-Fi TE-A or 5G&2.4G Wi-Fi TE-A connectors |
| 2.4G Wi-Fi TE-A        | J0503, J0504                                                                                                    | 2.4G Wi-Fi TE-A connectors                     |
| Antenna Interfaces     | J1840, J1813, J1829,<br>J1828, J1827, J1826,<br>J1816, J1815, J1814<br>J1839, J1901, J1906<br>J1908, J1913, J1914<br>J1912, J1905, J1907 | Antenna connectors                             |

## 2.3. Top and Bottom Views of RG500L EVB

The following figures show top and bottom views of the RG500L EVB.

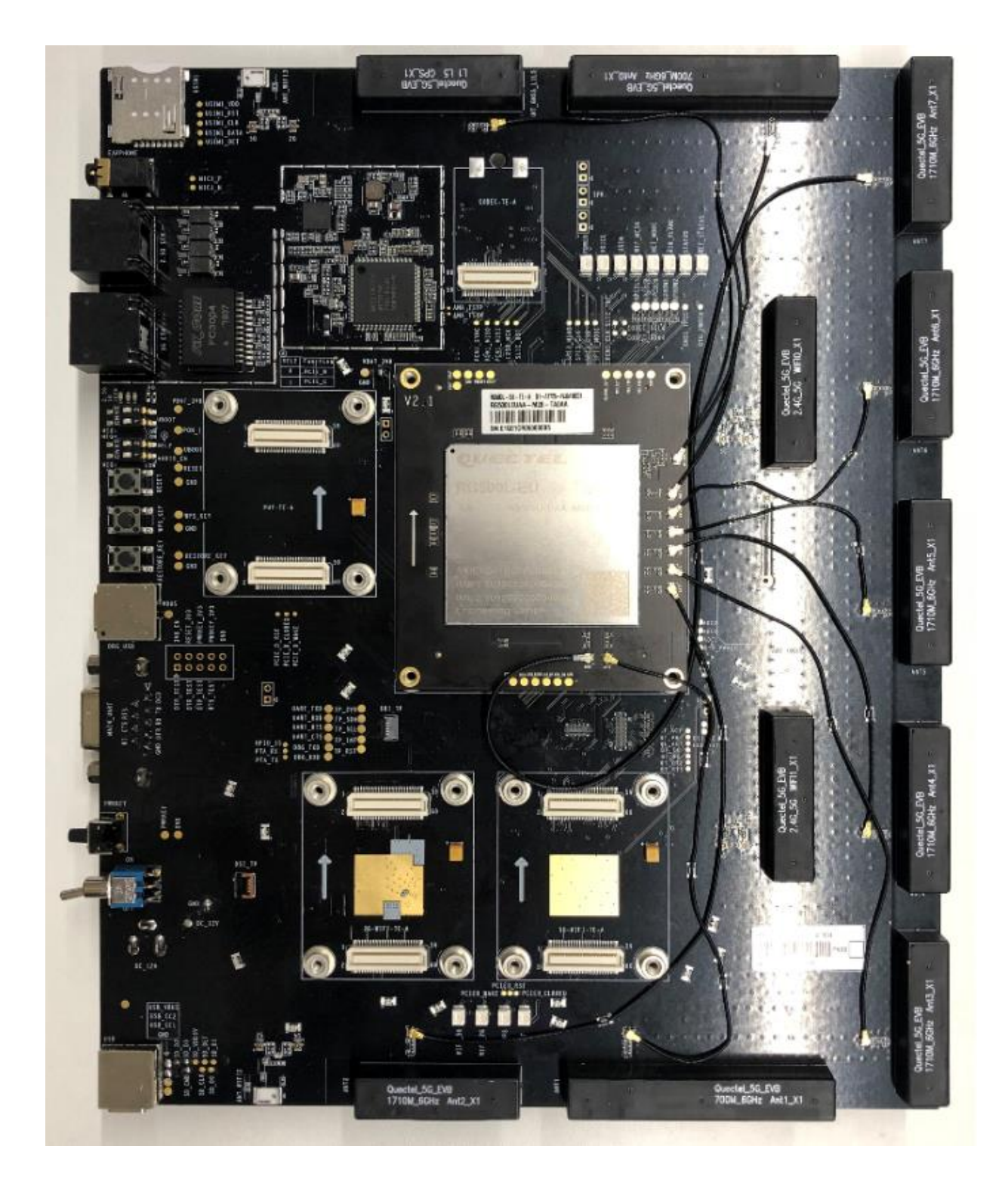

Figure 3: RG500L EVB Top View

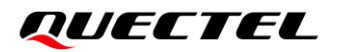

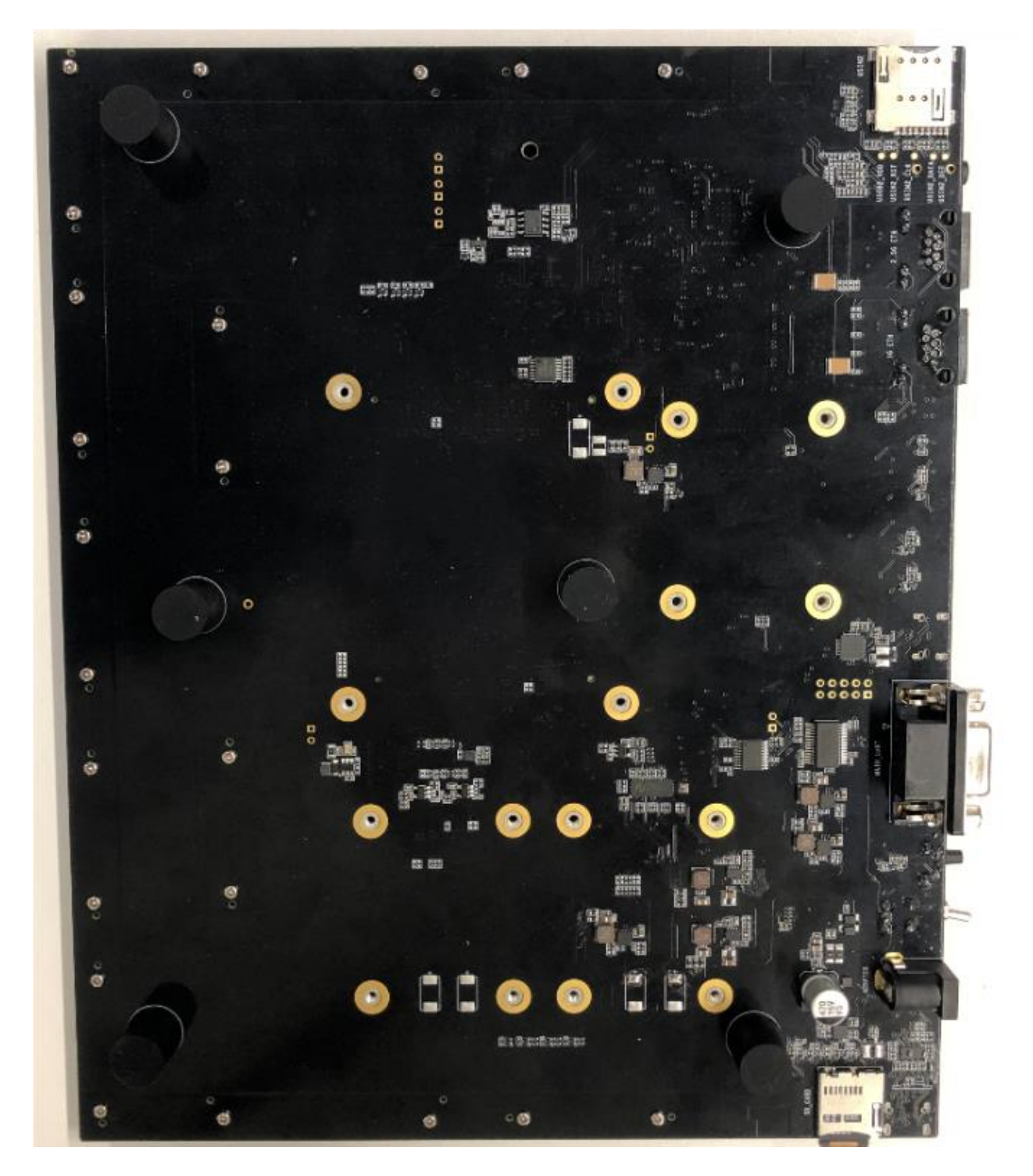

Figure 4: RG500L EVB Bottom View

### 2.4. List of Accessories

All accessories of the RG500L EVB kit are listed below.

#### Table 3: Accessories List

| Items             | Description                                                                               | Quantity (pcs) |
|-------------------|-------------------------------------------------------------------------------------------|----------------|
| Cobles            | USB Type-C cable                                                                          | 1              |
| Cables            | RF cables                                                                                 | 17             |
|                   | Wi-Fi antennas                                                                            | 2              |
| Antennas          | Cellular antennas                                                                         | 8              |
|                   | GNSS antennas (passive)                                                                   | 2              |
| Audio             | Earphone                                                                                  | 1              |
| USB Flash Drive   | Including the module's related documents, tools & drivers, etc.                           | 1              |
| SLIC TE-A         | SI32185-TE-A and LE9643-TE-A                                                              | 2              |
|                   | 5G Wi-Fi TE-A or 5G&2.4G Wi-Fi TE-A                                                       | 1              |
|                   | 2.4G Wi-Fi TE-A                                                                           | 1              |
| Screws            | Used to fasten TE-As on the EVB                                                           | 16             |
| Instruction Sheet | A sheet of paper giving instructions for EVB connection, details of EVB accessories, etc. | 1              |
| Power Adapter     | 12 V/ 3 A power adapter                                                                   | 1              |

## **3** Interface Application

This chapter describes the hardware interfaces of the RG500L EVB, as listed below:

- Power supply
- Module TE-A interface
- SLIC TE-A interface
- USB interfaces
- (U)SIM card interfaces
- SD card interface
- Wi-Fi TE-A interfaces
- Antenna Interfaces

It also provides information about the buttons, switches, and status indicators to help developers use the EVB.

### 3.1. Power Supply (J0201)

The RG500L EVB can be powered by an external power adapter through the power jack (J0201).

The following two figures show a simplified power supply block diagram and the power interface of RG500L EVB.

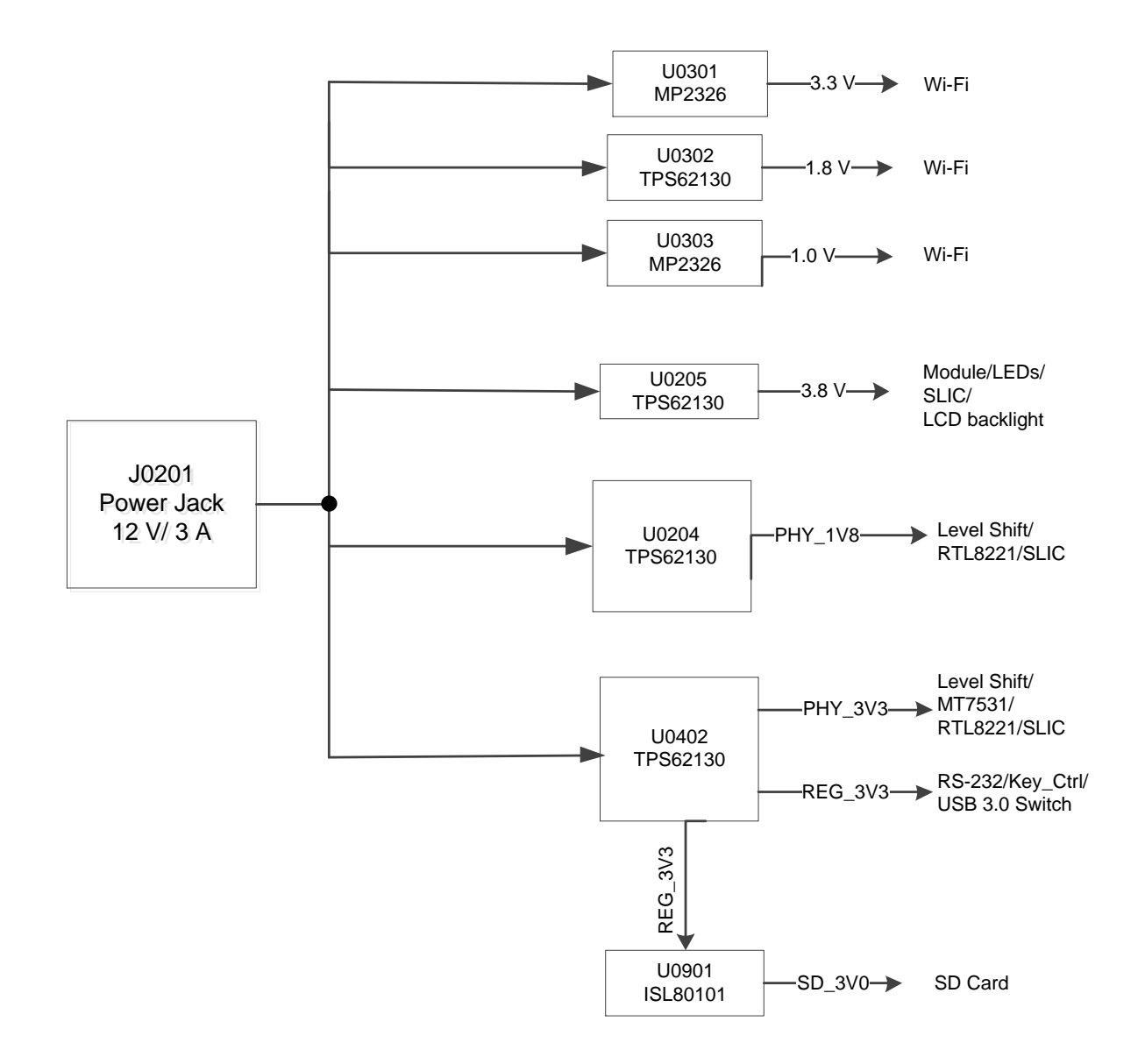

Figure 5: Block Diagram of the EVB Power Supply

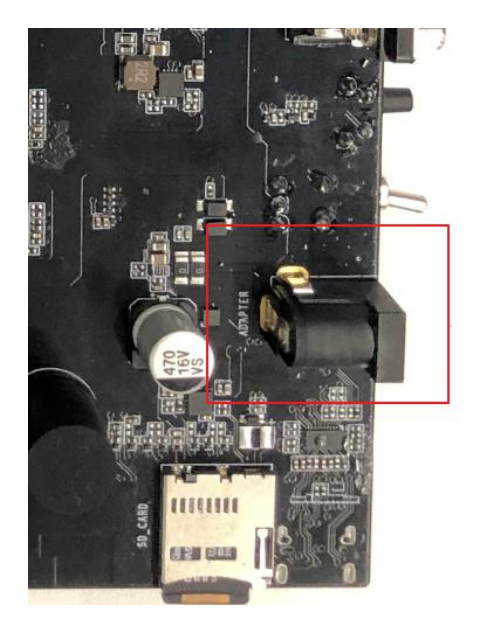

Figure 6: EVB Power Supply Interface

## 3.2. Module TE-A Interface (J0101/J0102)

Module TE-A interface is designed to accommodate the TE-A of the module. The TE-A is mounted onto and connected to the EVB via BTB connectors J0101 and J0102 so that the developer will be able to test the functionalities of the modules easily (please insert the TE-A as indicated by the arrow to prevent reverse insertion).

The following figure shows the connection between the module TE-A and the EVB.

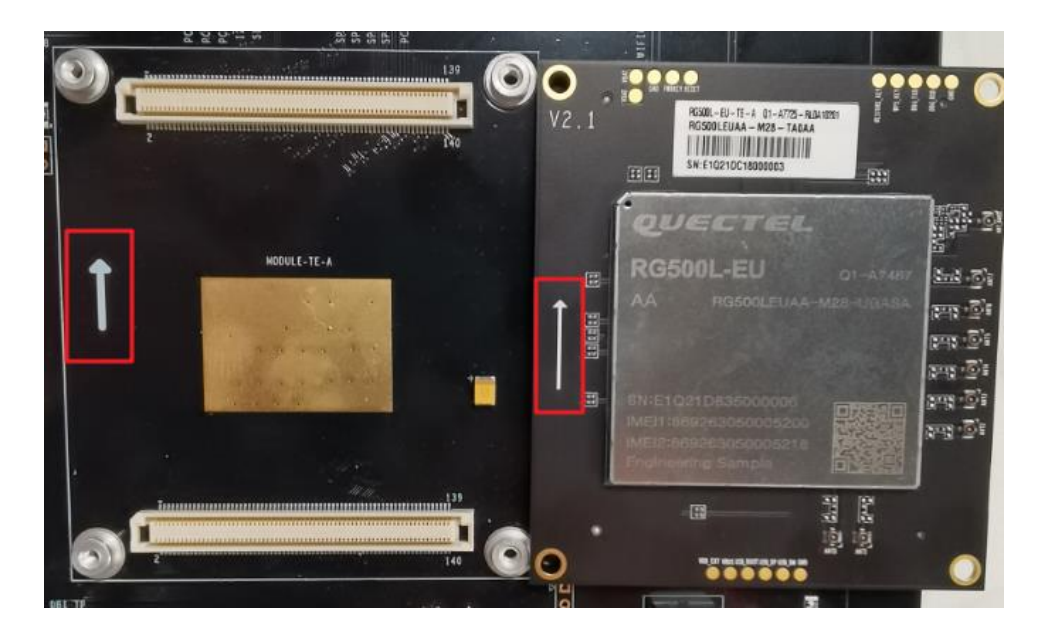

Figure 7: Connection Between Module TE-A and EVB

## 3.3. SLIC TE-A Interface (J1103)

The SLIC TE-A interface is designed to accommodate the SLIC TE-A (SI32185-TE-A or LE9643-TE-A). The SLIC TE-A is mounted onto and connected to the EVB via BTB connector J1103.

The following two figures show the connection between SLIC TE-A and EVB.

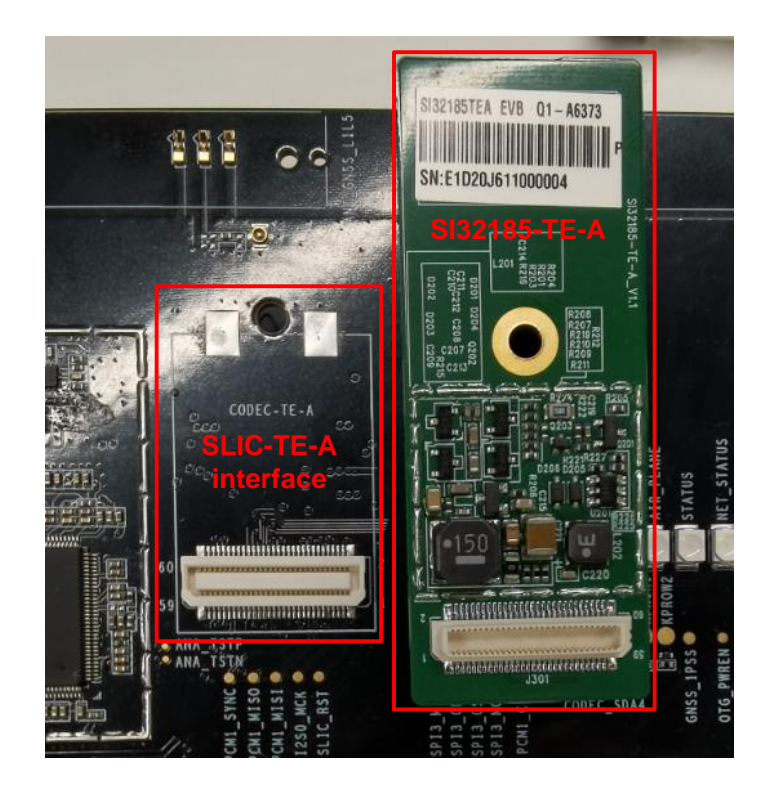

Figure 8: Connection Between SI32185-TE-A and EVB

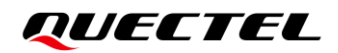

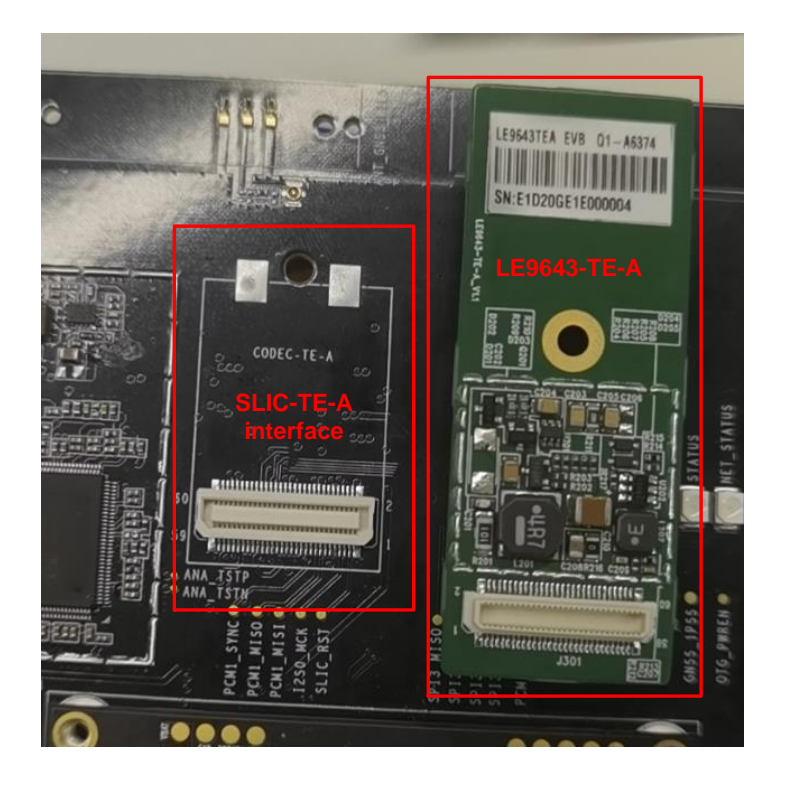

Figure 9: Connection Between LE9643-TE-A and EVB

### 3.4. USB Interfaces (J1001/J1303)

Two USB Type-C connectors J1001 and J1303 are provided. J1001 complies with USB 3.0/2.0 standard, and is used for AT command communication, data transmission and firmware upgrade. J1303 is the debug UART port and is used for Linux console and log output.

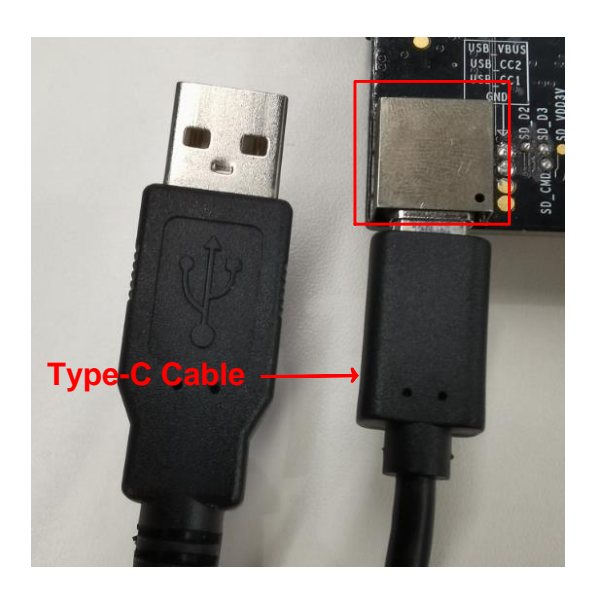

Figure 10: USB Interface Connection

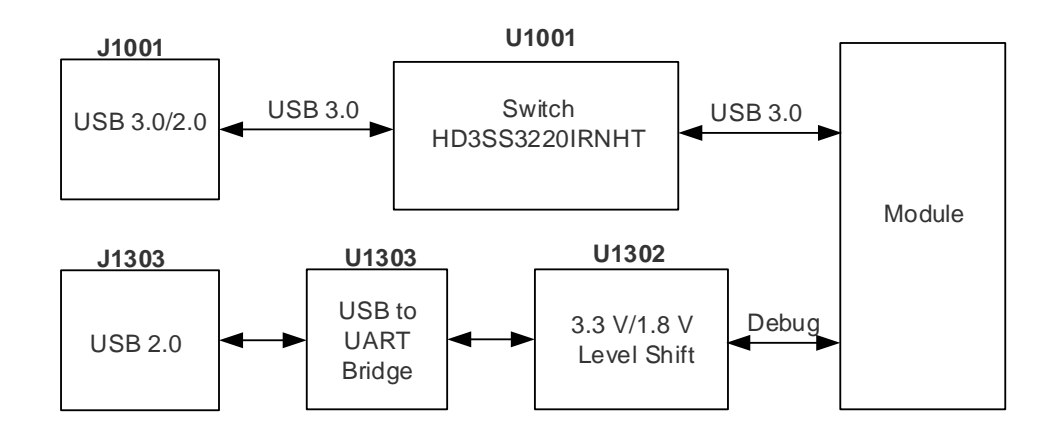

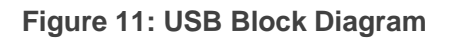

## 3.5. (U)SIM Card Interfaces (J0901/J0902)

The RG500L EVB has two 8-pin push-push type (U)SIM card (1.8/3.0 V) connectors J0901 and J0902. The following figure shows a simplified connection schematic for J0901 and J0902.

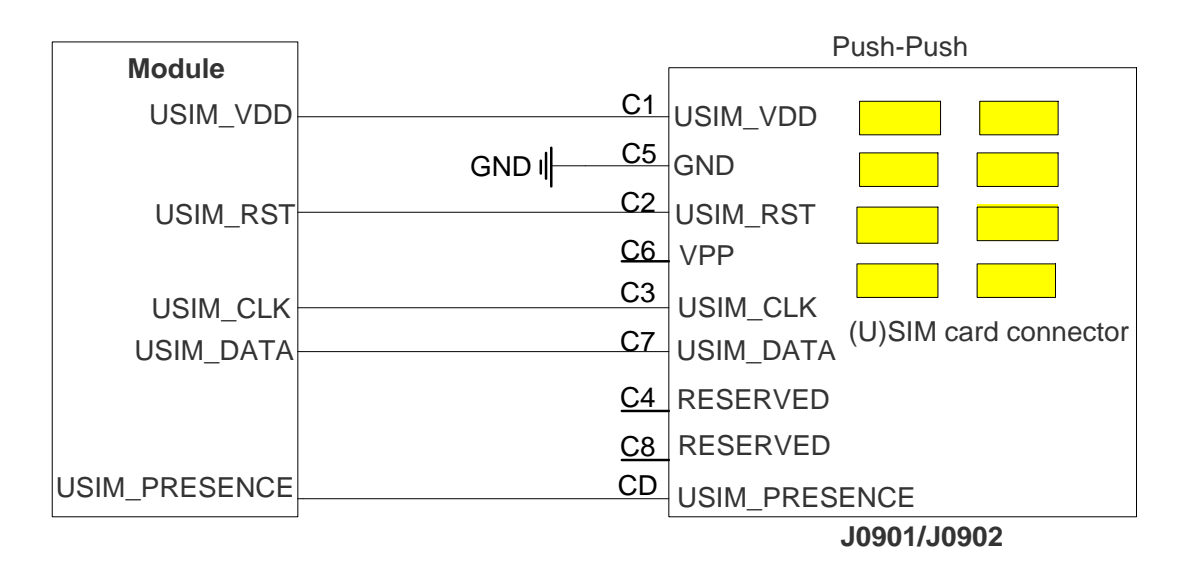

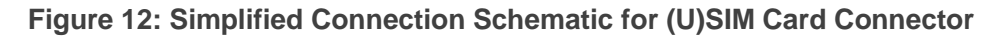

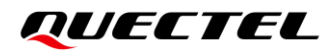

The figure and table below illustrate the pin assignment and definition of (U)SIM card connector J0901. For J0902, the pin assignment and definition is similar.

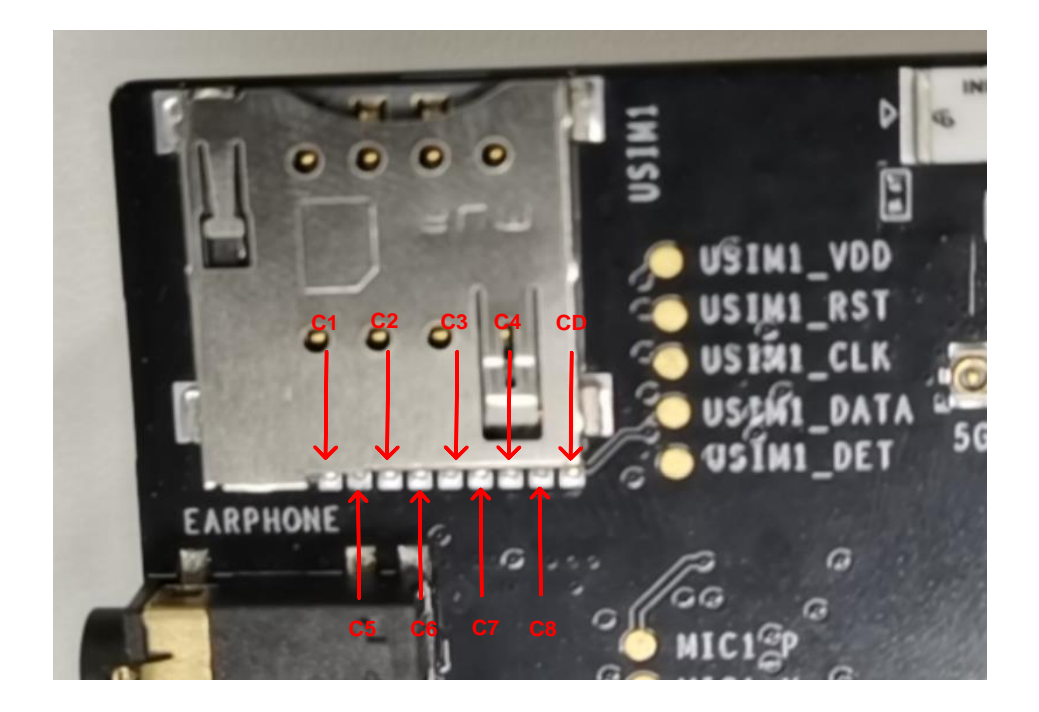

Figure 13: Pin Assignment of (U)SIM Card Connector (J0901)

| Table 4: Pin | Definition | of | (U)SIM  | Card | Connector | (J0901) | ١ |
|--------------|------------|----|---------|------|-----------|---------|---|
|              | Deminion   |    | (0)0111 | Garu | Connector | (00001) | , |

| Pin No. | Pin Name      | I/O | Function                                         |
|---------|---------------|-----|--------------------------------------------------|
| C1      | USIM_VDD      | PO  | (U)SIM card power supply, provided by the module |
| C2      | USIM_RST      | DO  | (U)SIM card reset                                |
| C3      | USIM_CLK      | DO  | (U)SIM card clock                                |
| C4      | RESERVED      | -   | Not connected                                    |
| C5      | GND           | -   | Ground                                           |
| C6      | VPP           | -   | Not connected                                    |
| C7      | USIM_DATA     | DIO | (U)SIM card data, bi-directional                 |
| C8      | RESERVED      | -   | Not connected                                    |
| CD      | USIM_PRESENCE | DI  | (U)SIM card insertion detection                  |

## 3.6. SD Card Interface (J0903)

The RG500L EVB provides an SD card connector, which can be used for connection with an SD card. The following figure shows the simplified interface schematic for J0903.

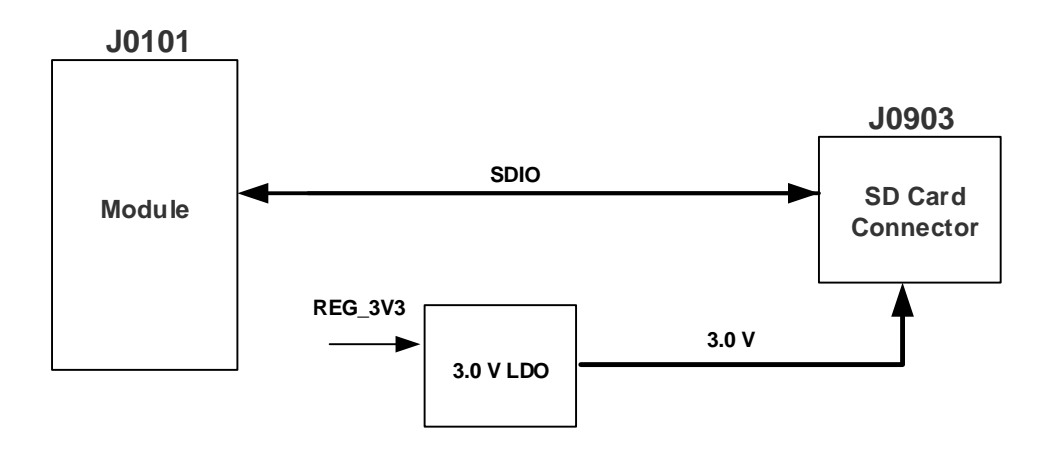

Figure 14: Simplified Interface Schematic for SD Card Connector

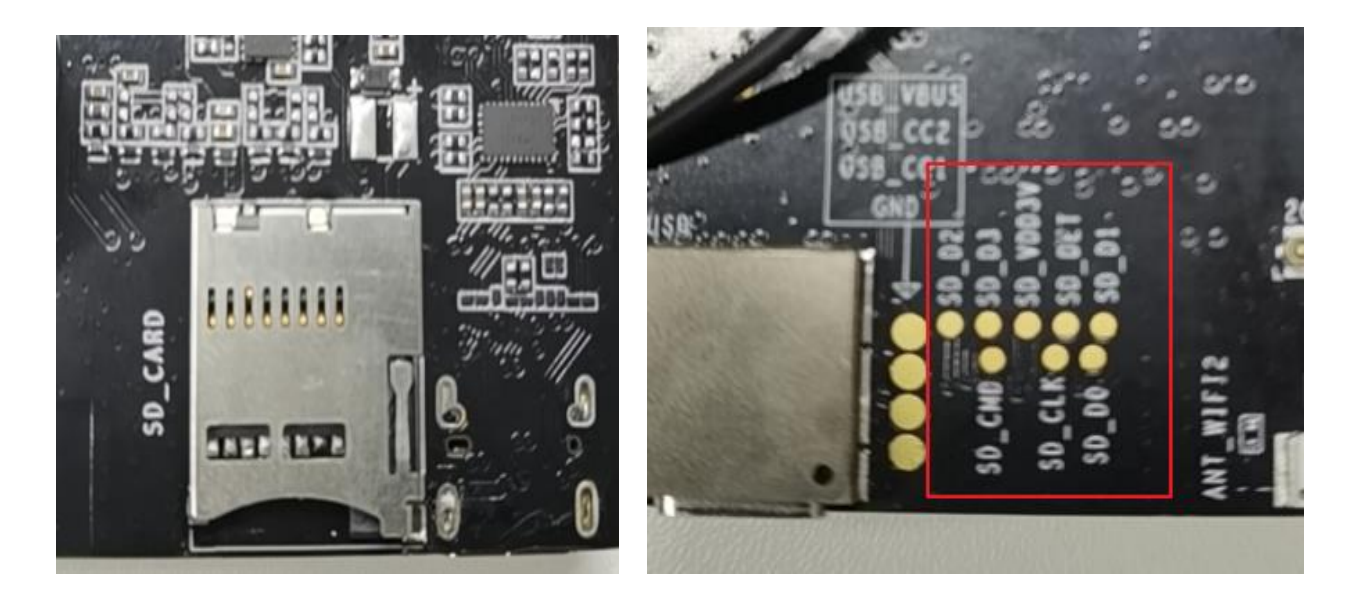

Figure 15: Pin Assignment of SD Card Connector (J0903)

### 3.7. Switches and Buttons

The RG500L EVB includes three switches (S0203, S0401 and S1205) and four buttons (S1201, S1202, S1203 and S1204), as shown in the following figures.

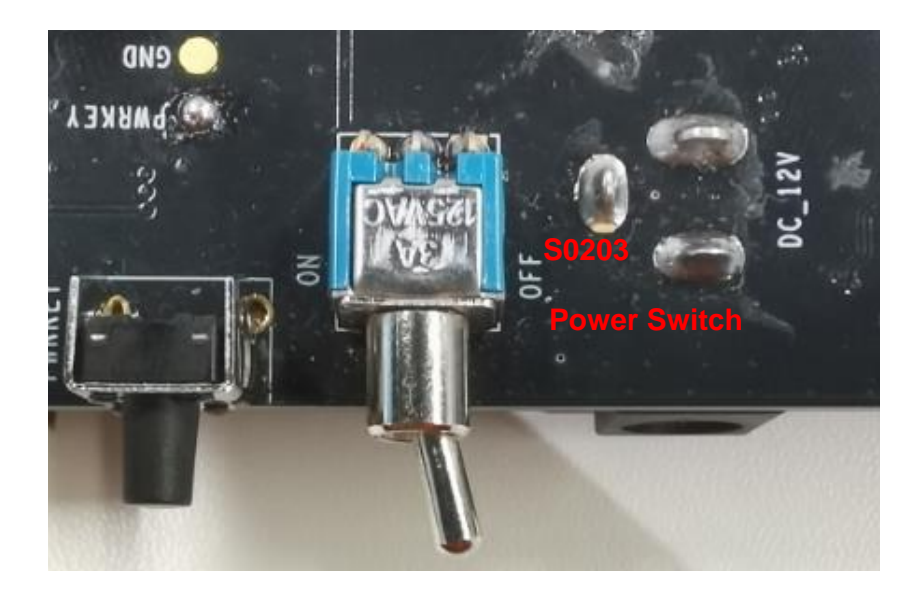

Figure 16: Power Switch (S0203)

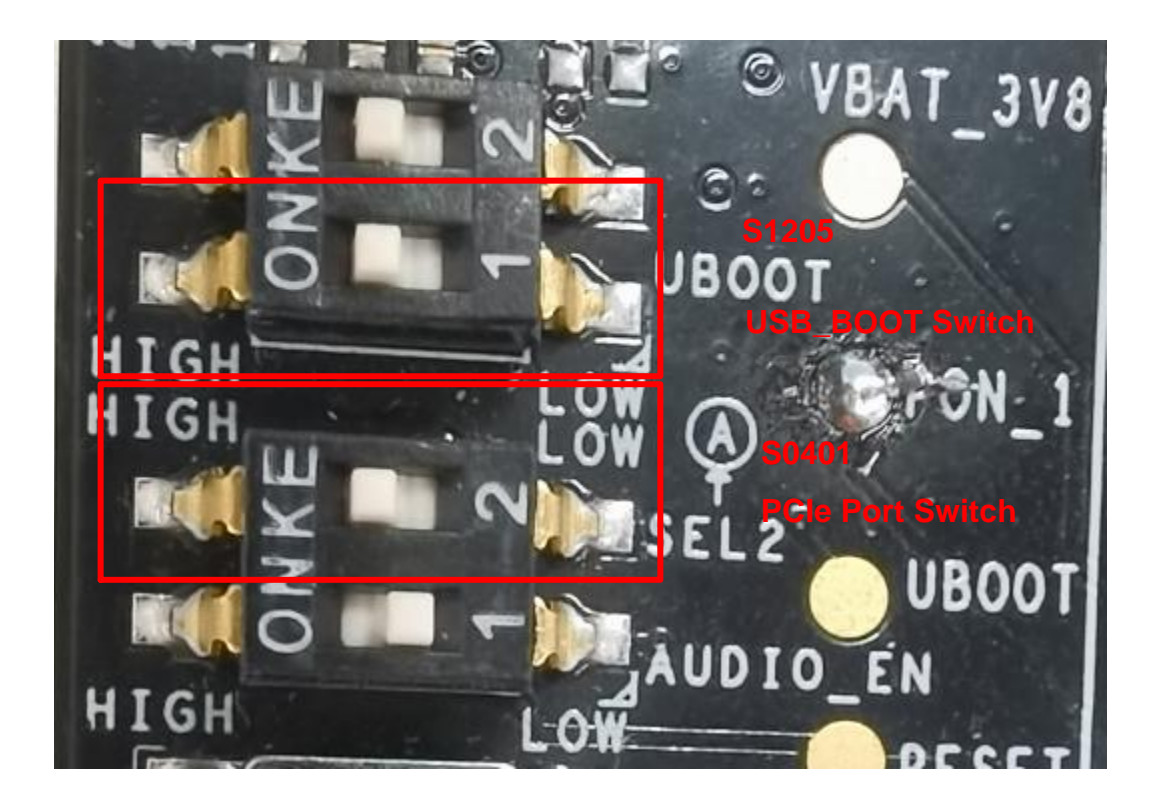

Figure 17: USB\_BOOT Switch (S1205) and PCIe Port Switch (S0401)

#### Table 5: PCle Port Switch Control Logic

| PCIe Port Switch (SEL2) | Selected PCIe Port                       |
|-------------------------|------------------------------------------|
| 0 (LOW)                 | PCIe1 (Default)                          |
| 1 (HIGH)                | PCIe2 (Only for internal use by Quectel) |

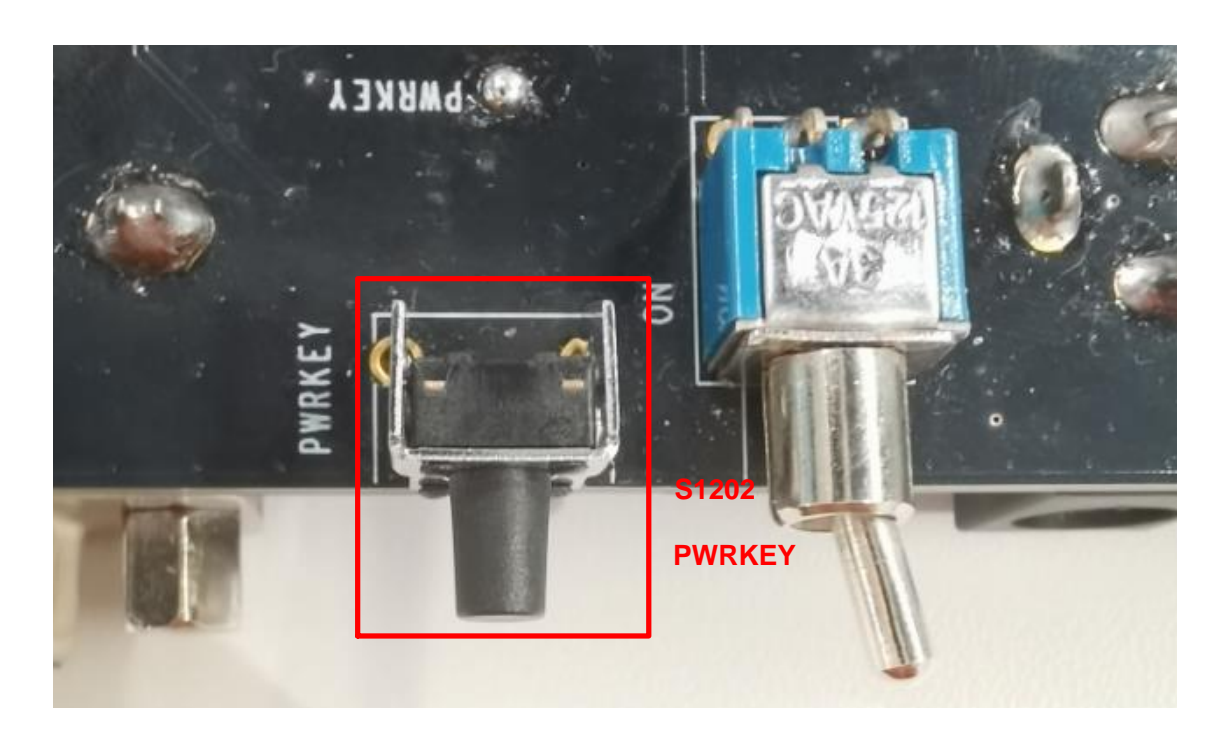

Figure 18: PWRKEY Button (S1202)

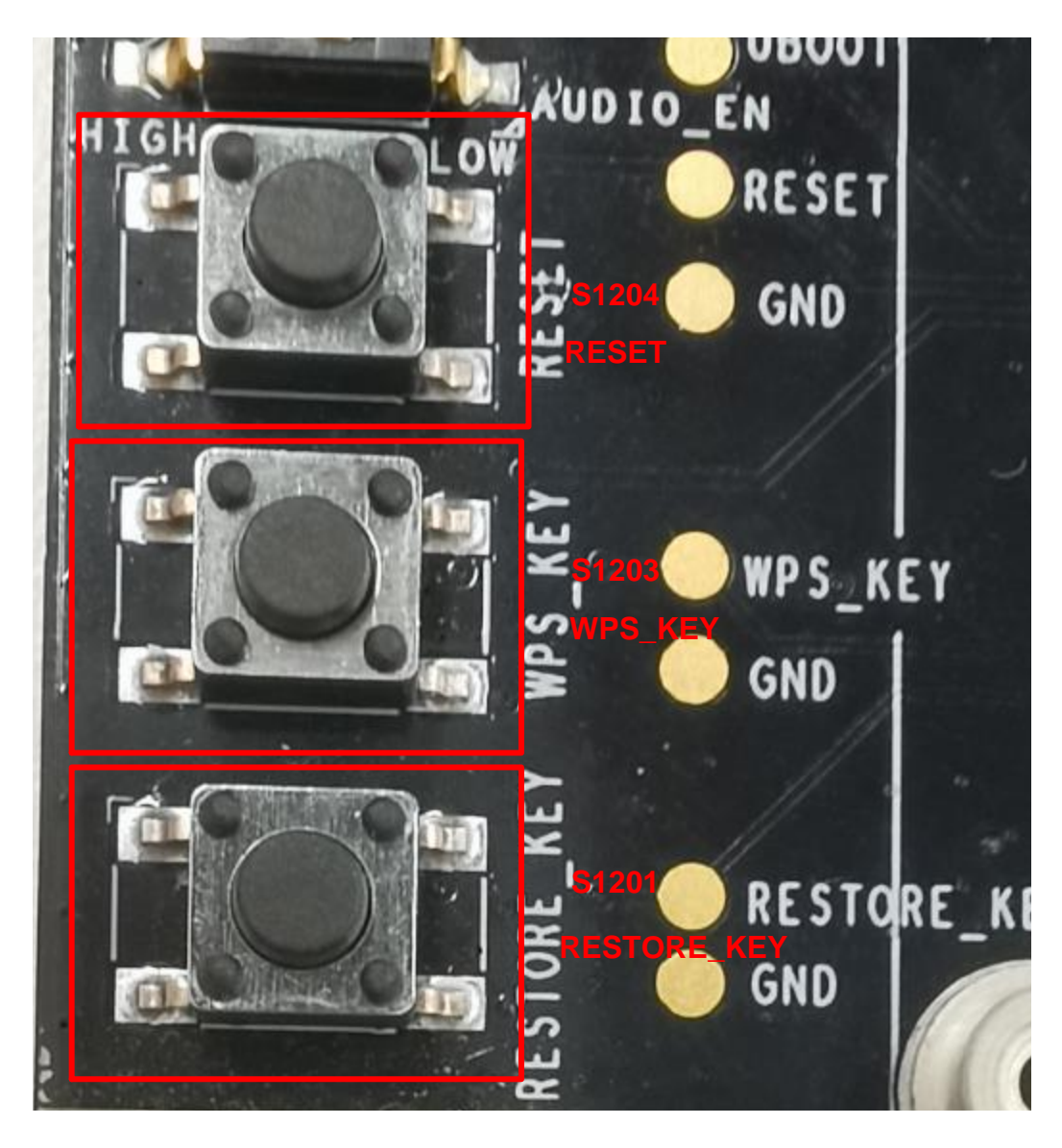

Figure 19: RESET/WPS\_KEY/RESTORE\_KEY Buttons (S1204/S1203/S1201)

#### Table 6: Description of Switches and Buttons

| Switch/Button    | Reference Designator | Description                                                 |
|------------------|----------------------|-------------------------------------------------------------|
| Power Switch     | S0203                | VBAT ON/OFF control                                         |
| PWRKEY Button    | S1202                | Power key used to turn on/off the module                    |
| PCIe Port Switch | S0401                | Used to select PCIe port. For details, see <i>Table 5</i> . |
| RESET Button     | S1204                | Reset button used to reset the module                       |
| WPS_KEY          | S1203                | Wi-Fi protected setup                                       |

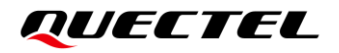

| RESTORE_KEY     | S1201 | Used to restore the module |
|-----------------|-------|----------------------------|
| USB_BOOT Switch | S1205 | Emergency download control |

#### 3.8. Status Indicators

There are twelve status indication LEDs on the EVB, eight of which are module status indicators and the other four are Wi-Fi/Bluetooth status indicators. The following two figures show positions of these LED indicators.

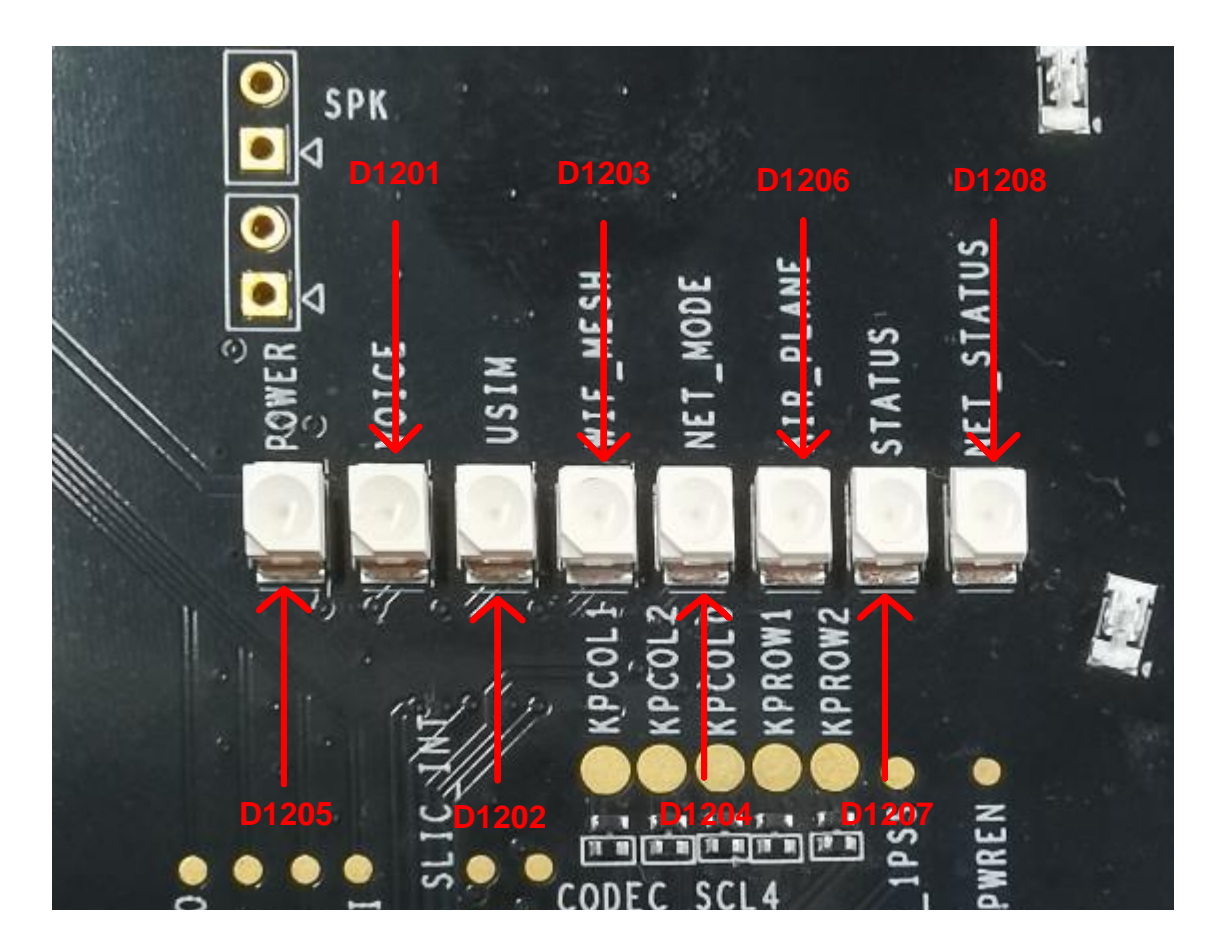

Figure 20: Module Status Indicators

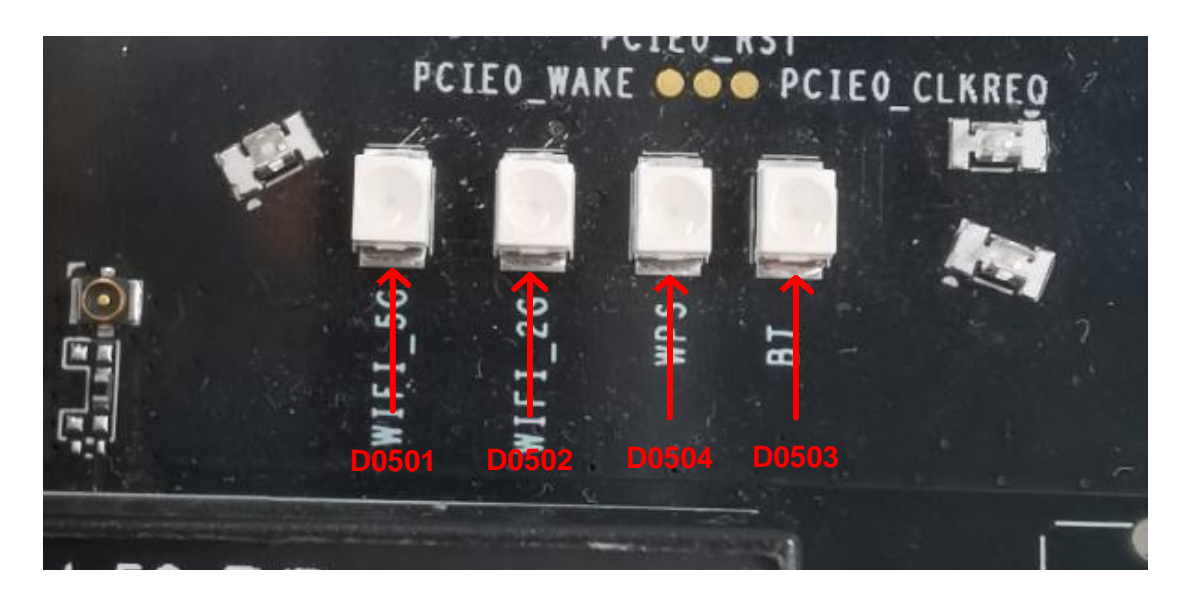

Figure 21: Wi-Fi/Bluetooth Status Indicators

#### Table 7: Description of 12 Status Indication LEDs

| Reference Designator | Description                                                                                                    |
|----------------------|----------------------------------------------------------------------------------------------------|
| D1201                | Indicates the VoIP function status.                                                                                                    |
| D1202                | Indicates the (U)SIM card function status.                                                                                                  |
| D1203                | Indicates the Wi-Fi mesh function status.                                                                                                   |
| D1204                | Network mode indicator, indicating whether the module has registered on 5G network.                                                         |
| D1205                | Power supply on/off indicator, indicating whether the module's power<br>supply is turned on or off.<br>LED on: VBAT ON<br>LED off: VBAT OFF |
| D1206                | Indicates the module's flight mode.                                                                                                    |
| D1207                | Module's operation status indicator, indicating whether the module is powered on.                                                           |
| D1208                | Indicates the module's network activity status.                                                                                             |
| D0501                | Indicates the Wi-Fi 5G function status.                                                                                                    |
| D0502                | Indicates the Wi-Fi 2.4G function status.                                                                                                   |
| D0504                | Indicates the Wi-Fi WPS function status.                                                                                                    |
| D0503                | Indicates the Bluetooth function status.                                                                                                    |

#### 3.9. Wi-Fi TE-A Interfaces (J0501/J0502/J0503/J0504)

The Wi-Fi TE-A interfaces are designed to accommodate the TE-A of Wi-Fi modules. The 2.4G Wi-Fi TE-A is connected to the EVB via BTB connectors J0503 and J0504. The 5G Wi-Fi TE-A or 5G&2.4G Wi-Fi TE-A is connected to the EVB via BTB connectors J0501 and J0502. The interfaces allow customers to test the Wi-Fi function of the module or to develop applications with Wi-Fi function easily (please insert the TE-A as indicated by the arrow to prevent reverse insertion).

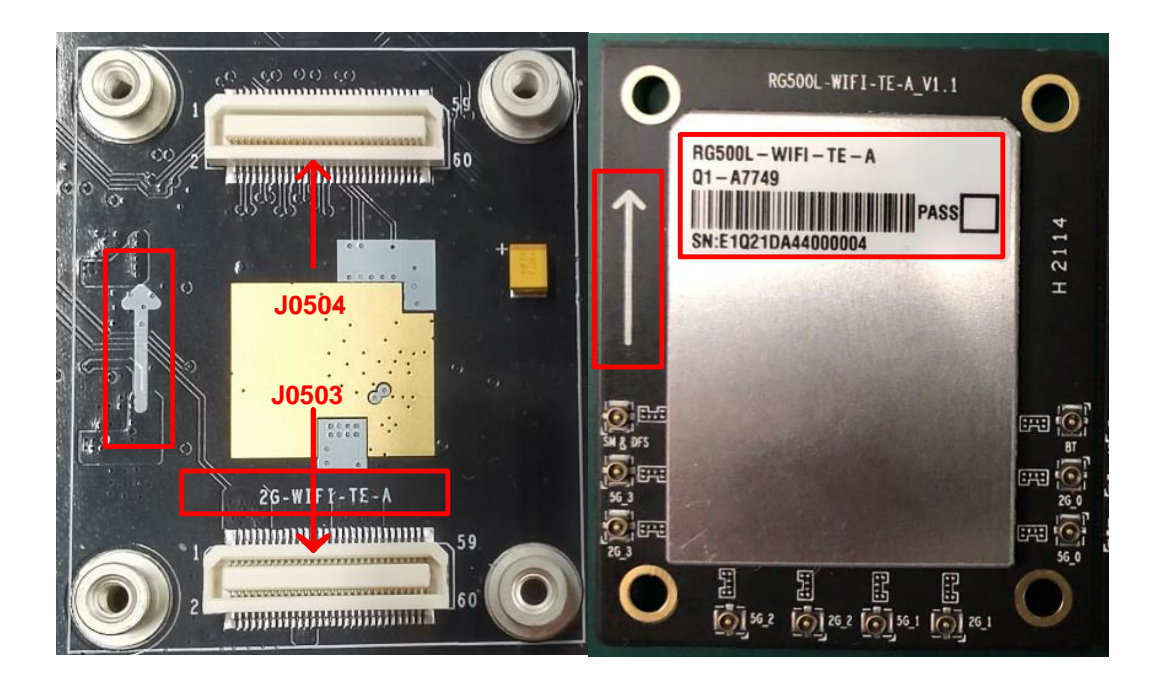

Figure 22: Connection Between 2.4G Wi-Fi TE-A and EVB

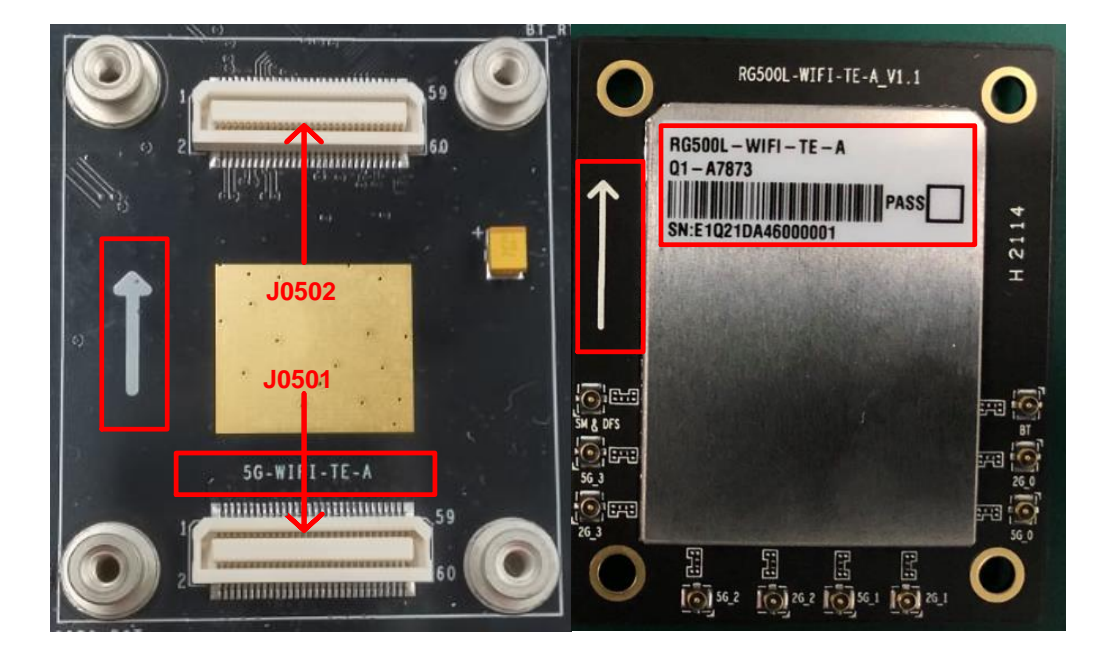

Figure 23: Connection Between 5G Wi-Fi TE-A and EVB

### 3.10. Antenna Interfaces

The RG500L EVB includes fourteen RF antenna interfaces: 8 cellular antenna interfaces, 2 GNSS antenna interfaces, and 4 Wi-Fi antenna interfaces. The following two figures show the assembly of these antenna interfaces.

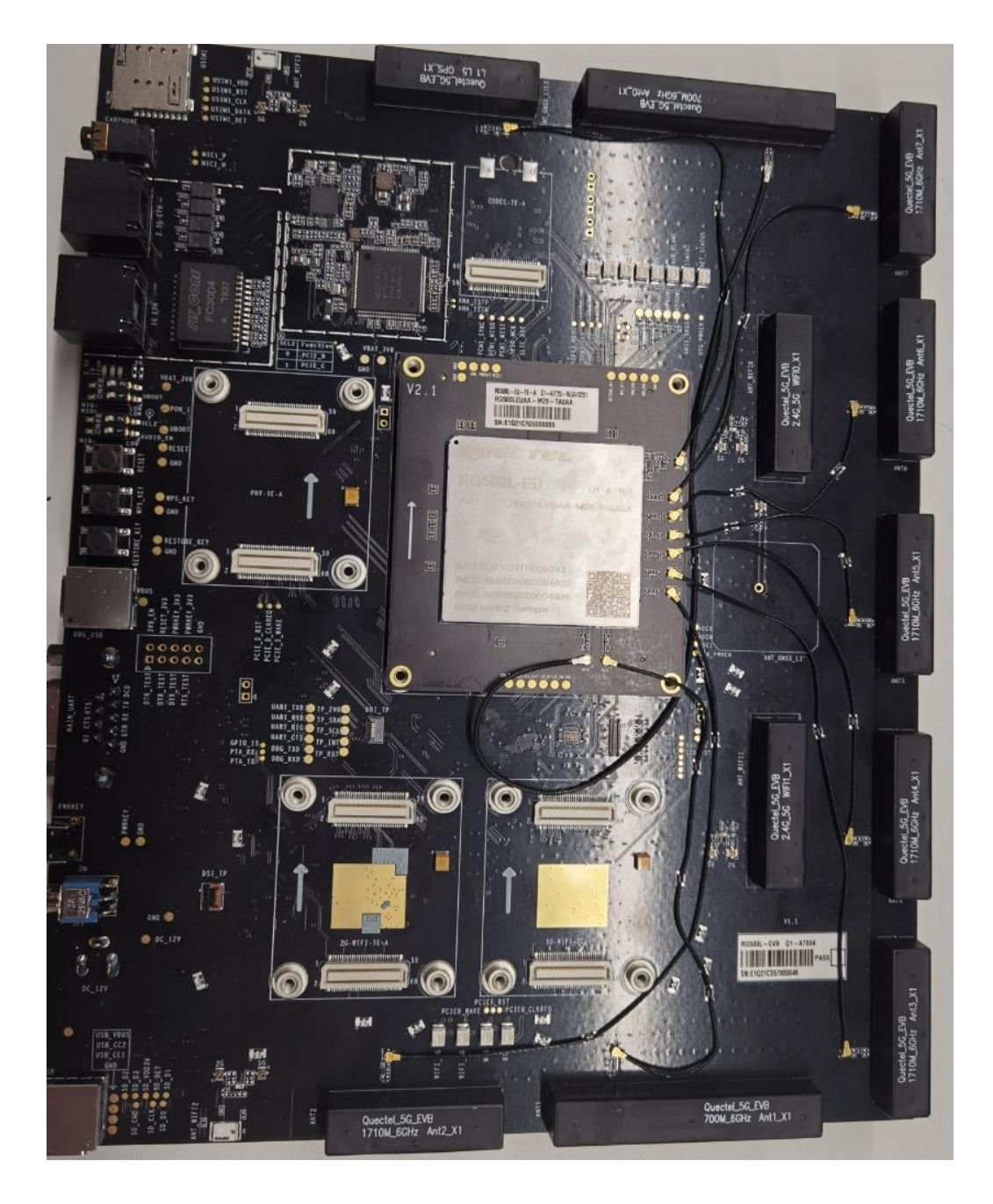

Figure 24: Cellular/GNSS Antenna Interfaces

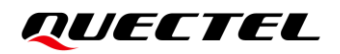

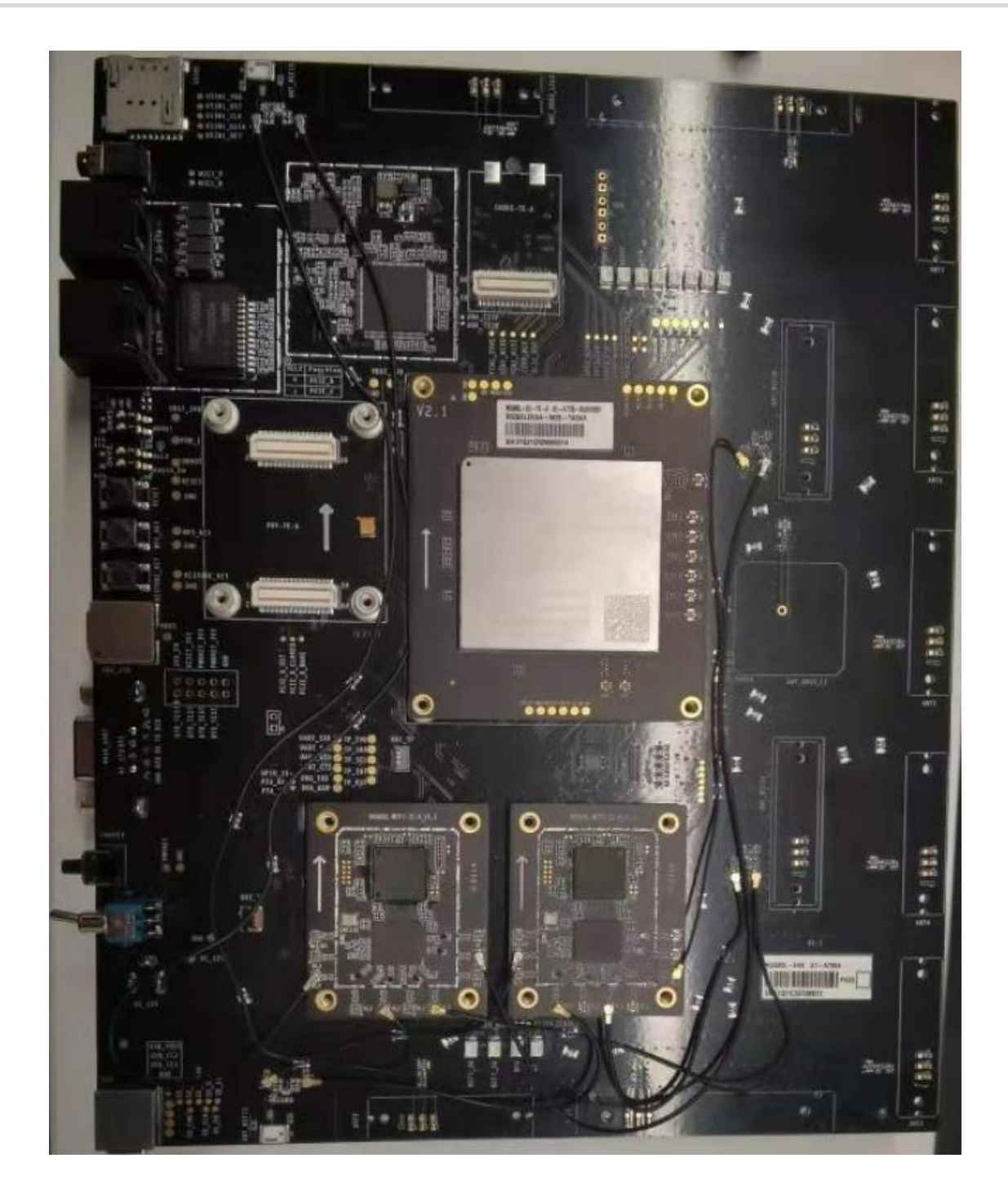

Figure 25: Wi-Fi Antenna Interfaces

## **4** EVB Operation Procedures

This chapter introduces how to use the RG500L EVB for the testing and evaluation of Quectel 5G RG500L Series QuecOpen module.

#### 4.1. Turn on the Module

- 1. Insert the module TE-A to the EVB via connectors J0101 and J0102.
- 2. Insert two (U)SIM cards into the (U)SIM1 card connector (J0901) and (U)SIM2 card connector (J0902) respectively on EVB.
- 3. Use RF cable to connect the module TE-A to the EVB, and connect antennas to the EVB.
- 4. Connect the EVB to a 12 V/ 3 A power supply, and then switch S0203 to ON. Then D1205 (ON/OFF indicator of the module's power supply) will light up.
- 5. Press S1202 (PWRKEY) for at least 500 ms, then the module will be powered on and D1207 (indicating the module's operation status) will light up.

#### 4.2. Communication via USB

- 1. Power on the module according to the procedure in *Chapter 4.1*.
- Connect the EVB with a PC through USB Type-C interface using the USB cable, and then run the driver disk on the PC to install the USB driver. For details about USB driver installation, see *document [1]*. The USB port numbers can be viewed in Device Manager of the PC after the USB driver is installed, as shown below.

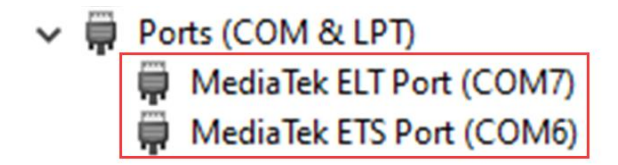

#### Figure 26: USB AT Ports Loaded on PC Device Management

3. Run the QCOM tool provided by Quectel on PC to realize the communication between the module and the PC.

The following figure shows the COM Port Setting of QCOM: select the correct "**COM Port**" (USB AT Port, i.e., MediaTek ELT Port (COM 6) or MediaTek ETS Port (COM 7) as shown in the figure above) and set the correct "**Baudrate**" (e.g., 115200 bps). For more details about QCOM usage and configuration, see *document [2]*.

|               | CUM Port Setting                 |                |
|---------------|----------------------------------|----------------|
| COM Port: 6 💌 | Eaudrate: 115200 💌 StopBits: 1 💌 | Parity: None 💌 |
| ByteSize: 8 💌 | Flow Control: No Ctrl Flow 💌     | Open Port      |
|               |                                  |                |

Figure 27: COM Port Setting Field on QCOM (USB AT Port Connection)

### 4.3. Firmware Upgrade

Firmware of the module is upgraded via USB port by default, and there are two methods for the upgrade: emergency download and normal download. Please refer to the following procedures to upgrade firmware through the EVB.

Before firmware upgrade, please ensure that the firmware upgrade tool QFlash is available on PC.

#### 4.3.1. Emergency Download

- 1. Connect the EVB with the PC through USB Type-C cable.
- 2. Turn the USB\_BOOT switch (S1205) to HIGH.
- 3. Insert the DC power adapter and turn the power switch (S0203) to ON.
- 4. Upgrade the firmware with QFlash. See *document [3]* for details about the use of QFlash.

#### 4.3.2. Normal Download

- 1. Connect the EVB with the PC through USB Type-C cable.
- 2. Insert the DC power adapter and turn the power switch (S0203) to ON.
- 3. Wait for the USB port to be found in Device Management of the PC.
- 4. Upgrade the firmware with QFlash. See *document [3]* for details about the use of QFlash.

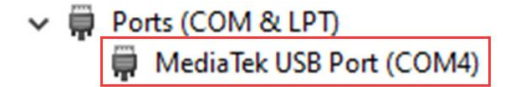

Figure 28: USB Port Loaded on PC Device Management

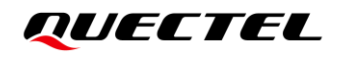

| )ownload-<br>Authentic | XML<br>ation File | D:\Item\RG | 500L\soft\RG500LEVAAR( | 1 AO2M8G_OC | PU_01.001V02.01.001V02-dsi\R6500LEUAAR01A02M36_0CPU_01. < | sh |
|------------------------|-------------------|------------|------------------------|-------------|-----------------------------------------------------------|----|
| Welcome                | Format            | Download   | Readback Memory        | Test        |                                                           | _  |
| Dow                    | nload             | O<br>Stop  |                        |             |                                                           |    |
| Downlo                 | ad Only           | -          |                        |             |                                                           |    |
|                        | Name              |            |                        |             | Location                                                  |    |
| 🖂 рі                   | reloader          | D 💩 D      | ownload Ok             | ×           | 2M8G_OCPU_01.001V02.01.001V02-dsi\RG500LEUAAR01A02M8G     |    |
| 🖂 рі                   | reloader_ba       | D          |                        |             | M8G_OCPU_01.001V02.01.001V02-dsi\RG500LEUAAR01A02M8G      | l  |
| 🖂 m                    | cf1_a             | D          |                        |             | M8G_OCPU_01.001V02.01.001V02-dsi\RG500LEUAAR01A02M8G      |    |
| 🖂 m                    | cf2_a             | D          |                        |             | M8G_OCPU_01.001V02.01.001V02-dsi\RG500LEUAAR01A02M8G      | l  |
| ⊠ m                    | cf1_b             | D          |                        |             | M8G_OCPU_01.001V02.01.001V02-dsi\RG500LEUAAR01A02M8G      |    |
|                        | cf2 b             | D          |                        |             | M8G_OCPU_01_001V02_01_001V02_dsi\RG500LEUAAR01A02M8G_     | 1  |

Figure 29: Firmware Download OK

#### 4.4. Reset the Module

The reset option is only used in case of abnormality, for example, the software fails to respond for more than 5 seconds due to serious problems.

Short-press the button S1204 (RESET) for 250–550 ms, and then release it to reset the module.

#### 4.5. Turn off the Module

There are two methods to turn off the module.

- Turn off the module with **AT+QPOWD**. This is a safe method because the module will log off from the network and save data before shutdown.
- Turn off the module with PWRKEY button (S1202). Long-press PWRKEY for at least 3000 ms, then the module will be powered off.

# **5** Appendix References

#### **Table 8: Related Documents**

#### **Document Name**

- [1] Quectel\_LTE&5G\_Windows\_USB\_Driver\_Installation\_Guide
- [2] Quectel\_QCOM\_User\_Guide
- [3] Quectel\_QFlash\_User\_Guide

#### Table 9: Terms and Abbreviations

| Abbreviation | Description                        |
|--------------|------------------------------------|
| ВТВ          | Board to Board                     |
| COM          | Cluster Communication Port         |
| DBI          | Display Bus Interface              |
| DC           | Direct Current                     |
| DIO          | Digital Input/Output               |
| DI           | Digital Input                      |
| DO           | Digital Output                     |
| DSI          | Display Serial Interface           |
| SLIC         | Subscriber Line Interface Circuit  |
| EVB          | Evaluation Board                   |
| GND          | Ground                             |
| GNSS         | Global Navigation Satellite System |
| I/O          | Input/Output                       |

| LED    | Light Emitting Diode                          |
|--------|-----------------------------------------------|
| AT     | Attention                                     |
| PC     | Personal Computer                             |
| ТР     | Touch Panel                                   |
| LDO    | Low Dropout Regulator                         |
| LCD    | Liquid Crystal Display                        |
| PO     | Power Output                                  |
| RF     | Radio Frequency                               |
| SD     | Secure Digital                                |
| SDIO   | Secure Digital Input and Output               |
| UART   | Universal Asynchronous Receiver & Transmitter |
| USB    | Universal Serial Bus                          |
| (U)SIM | (Universal) Subscriber Identity Module        |
| VoIP   | Voice over Internet Protocol                  |
| WPS    | Wi-Fi Protected Setup                         |
| PCle   | Peripheral Component Interconnect Express     |

## **Mouser Electronics**

Authorized Distributor

Click to View Pricing, Inventory, Delivery & Lifecycle Information:

Quectel: RG500L-EUEVBKIT